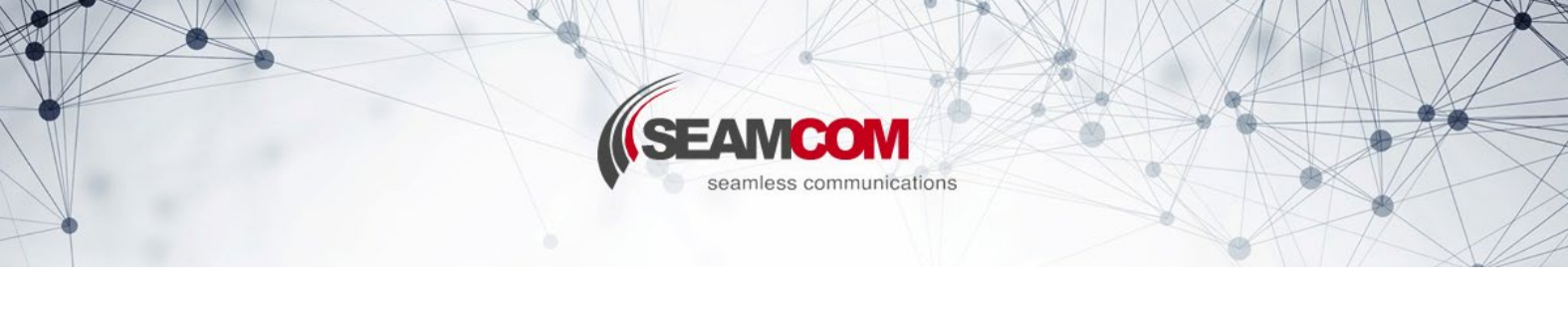

#### Version: 10.06.2022

# **English Manual**

#### 1. Language change:

| Swamcom Download Portal X               | +                                                                                                    |                                                | ~ - O X                                                                                                    | Files - Seamcom Download Port: X            | +                                                                                                    |                 | ~ - D X                |
|-----------------------------------------|----------------------------------------------------------------------------------------------------|------------------------------------------------|----------------------------------------------------------------------------------------------------|---------------------------------------------|----------------------------------------------------------------------------------------------------|-----------------|------------------------|
| ← → C ① B downloadsea                   | imcom.net/index.php/login                                                                                                    | e. 🖄                                           | 2 🖬 🖈 🖬 🌒 🗄                                                                                                    | ← → C ① ê download.se                       | earncom.net/index.php/apps/files/?dir=/&fileid=13                                                                                                    | @ \$            | 🖬 🛪 🖬 🚯 E              |
| THE                                     |                                                                                                    |                                                |                                                                                                    | ≡ Files                                     | <b>∫</b> SDP                                                                                                    | ۵ ه             | larco Reinke_Seamcom + |
| Contraction of the                      | and I                                                                                                    |                                                |                                                                                                    | All files                                   | All files > +                                                                                                    |                 | E Settings             |
| THEFT AND                               |                                                                                                    | and the second second                          |                                                                                                    | ★ Favorites                                 | Name -                                                                                                    | 9               | tro Me 😃 Users         |
|                                         | -12                                                                                                    | and the second second                          |                                                                                                    | 📽 Shared with you                           | Algemein <seamcom< td=""><td>Support 0</td><td>C Log out</td></seamcom<>                                                                                                    | Support 0       | C Log out              |
|                                         |                                                                                                    |                                                |                                                                                                    | Shared with others                          | Marketing < Seamcorr                                                                                                    | Support 0       | KB a month ago         |
|                                         |                                                                                                    | seamless communications                        |                                                                                                    |                                             | Motorola < Seamcon                                                                                                    | Support 304.3 r | 28 an hour ago         |
|                                         | Ke D .                                                                                                    | scanics communications                         |                                                                                                    |                                             | TEA1 < Seamcorr                                                                                                    | Support 1.9 (   | SD 10 days ago         |
|                                         |                                                                                                    | marco E                                        | No. of Concession, Name                                                                                                    |                                             | C TEA2 Seamcom                                                                                                    | Support 978.7 N | /B 13 days ago         |
| - 7                                     | 9                                                                                                    | atsword                                        | A DECK DECK                                                                                                    |                                             | TEA3 <seamcom< td=""><td>Aupport 1.9 0</td><td>20 13 days ago</td></seamcom<>                                                                                                    | Aupport 1.9 0   | 20 13 days ago         |
| POLICE                                  | Con to                                                                                                    | Lagn                                           |                                                                                                    | 🗑 Deleted files                             | 6 folios                                                                                                    |                 | 10                     |
| 6                                       |                                                                                                    | Seamoon - Seamless communication               | and the second second s | https://download.seamcom.net/index.php/sett | zings/personal                                                                                                    |                 | l                      |
|                                         |                                                                                                    |                                                |                                                                                                    |                                             |                                                                                                    |                 |                        |
| Setting - Searcon Download E. X         | +                                                                                                    |                                                | ~ - 0 X                                                                                                    | -                                           |                                                                                                    |                 | ~ - 0 X                |
| ← → C ☆ â download.sea                  | mcom.net/index.php/settings/pe                                                                                                    | risonal 🖻                                      | x 🖬 🛪 🖬 🚯 E                                                                                                    | Binstellungen - Seamcom Down X              | *                                                                                                    |                 |                        |
| ≡ Settings                              |                                                                                                    | SDP                                            | Marco Reinke Seamcom +                                                                                                    | - Enstelland                                | (500                                                                                                    |                 |                        |
| Personal                                |                                                                                                    | ÷.                                             |                                                                                                    | Persönlich                                  | §                                                                                                    |                 |                        |
| 1 General                               | You are using 0 8 of 1 GB (0 %                                                                                                    | a)                                             |                                                                                                    | 1 Aligemein                                 | Du benutzt 0 B von 1 GB (0 %)                                                                                                    |                 |                        |
| Storage                                 | Profile picture F                                                                                                    | ull name                                       |                                                                                                    | Specher                                     | Profilbild Vollständiger Name                                                                                                    |                 |                        |
| < Sharing                               | English                                                                                                    | farco Reinke_Seamcom                           |                                                                                                    | < Telen                                     | Marco Relnke, Seamcom                                                                                                    |                 | - 1                    |
| U Security                              | Français<br>Deutsch (Persönlich)                                                                                                    | mail                                           |                                                                                                    | U Sicherheit                                | E-Mail                                                                                                    |                 |                        |
| ••• Additional                          | Deutsch (Formlich: Sie)<br>Japanese (日本語)                                                                                                    | vreinkeßseamconude Change email                |                                                                                                    | Zusatzlich                                  | m.reinke@seamcom.de E-Mail-Adresse ändern                                                                                                    |                 |                        |
| Admin                                   | Pyccosil<br>Nederlands                                                                                                    | r password recovery and notifications          |                                                                                                    | Administration                              | Kar Passwort Wederherstellung und Benachrichtigungen                                                                                                    |                 |                        |
| ■ Apps                                  | Italiano<br>Português brasileiro                                                                                                    | roups<br>u are member of the following groups: |                                                                                                    | ≡ Apps                                      | Gruppen Duiter Millelet Insentier Gruppen                                                                                                    |                 |                        |
| © General                               | Português<br>Dansk                                                                                                    | min                                            |                                                                                                    | Ø Algemein                                  | prigioder (pg. max. 2018) admin                                                                                                    |                 |                        |
| E Storage                               | Norwegian Bokmål                                                                                                    |                                                |                                                                                                    | In Spekher                                  | Passwort                                                                                                    |                 |                        |
| U Security                              | Türkçe<br>简体中文                                                                                                    | assword I Change password                      |                                                                                                    | 🛡 Sicherheit                                | Aktuelles Pässwort                                                                                                    |                 |                        |
| 1 User Authentication                   | 한국여<br>                                                                                                    |                                                |                                                                                                    | 1 Nutzer-Authentifizierung                  | Sprache                                                                                                    |                 |                        |
| Encryption                              | English •                                                                                                    | Help translate                                 |                                                                                                    | Verschlüsselung                             | Deutsch (Persönlich) • Hiff bei der Übersetzung                                                                                                    |                 |                        |
| < Sharing                               | Mail Notifications<br>You can dose to be notified about events via mail. Some events are informative, others require an action (like scoppotective), select your preference<br>below. |                                                |                                                                                                    | < Telen                                     | E-Mail-Benachrichtigungen<br>Da konstät dis Dar Gregnise per CMM beruchridigen leisen. Einge davon sind vitornatis, andere erfordern eine Attion (ne Anteinnen oder<br>Zuröckneiser, Winn einer Onstatulgen heim |                 |                        |
| Notify only when an action is recured • |                                                                                                    |                                                |                                                                                                    |                                             | Nur benachrichtteen wonn Aktion ontwendir ist.                                                                                                    |                 |                        |

- Login to portal with username and password
- Go to settings (click on username in upper left corner -> settings)
- Change language inside dropdown box to preffered one

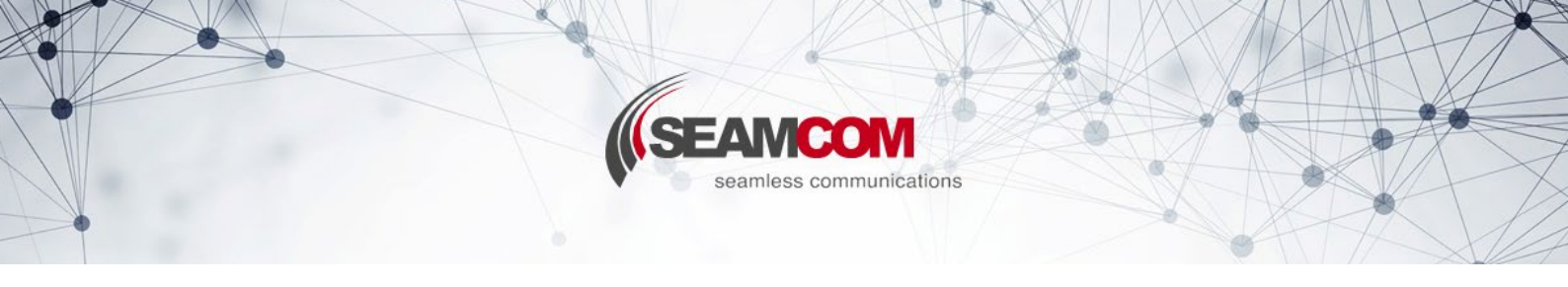

### 2. Password change:

Apps
Apps
deneral
Storage
Storage
Storage
Storage
User Auth
Encryption
Sharing

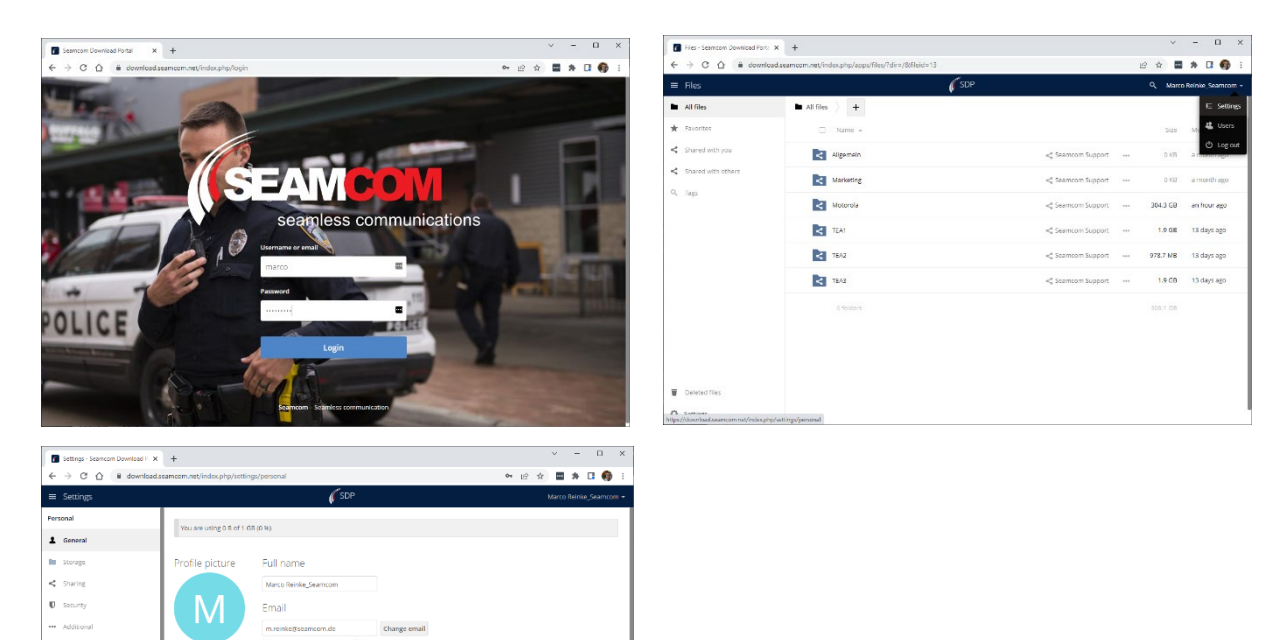

- Login to portal with username and password
- Go to settings (click on username in upper left corner, then on settings)
- Enter current and new password in the password fields, then click on Change Password

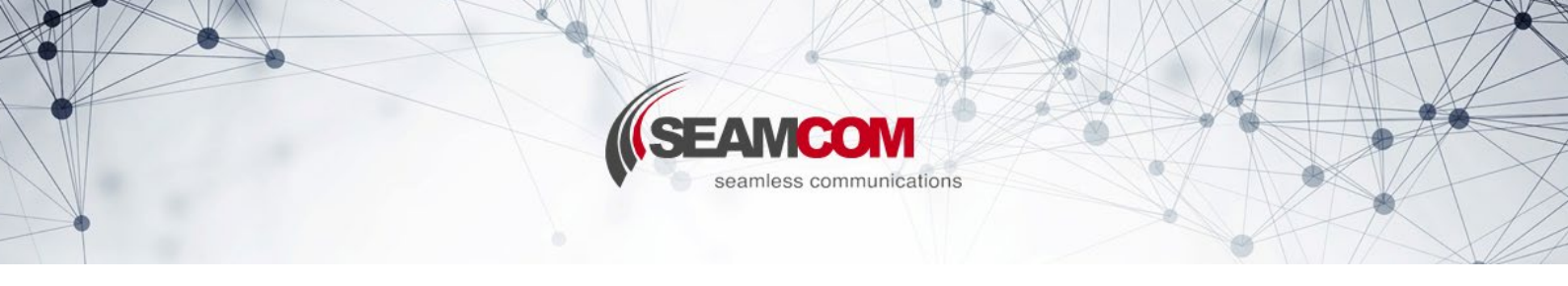

### 3. Password lost:

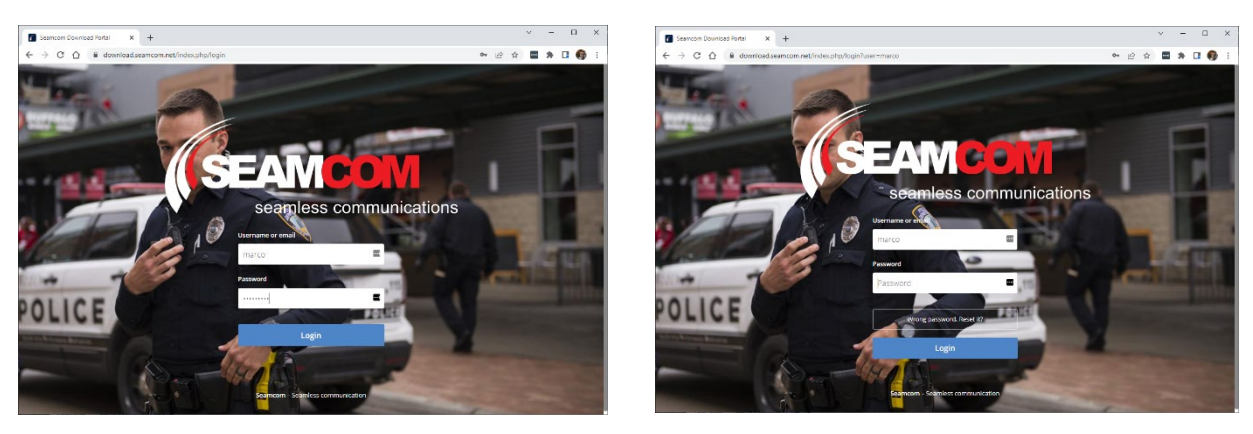

- Log in with username and a few random characters for password
- Click on "Login".
- As your password is incorrect, you can now reset it here
- You will receive a new password by e-mail

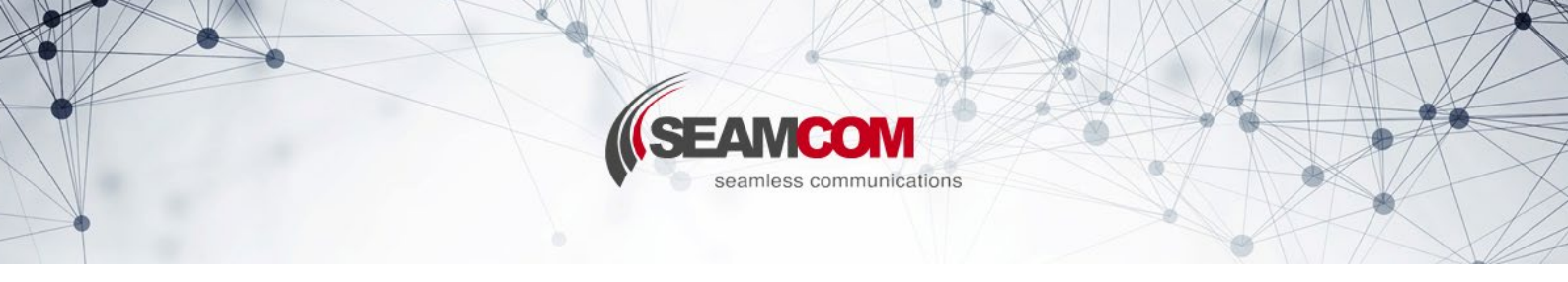

# **Deutsche Anleitung**

#### 1. Sprache ändern:

- Login zum Portal mit Benutzername und Passwort

- Gehen Sie zu den Einstellungen (klicken Sie auf den Benutzernamen in der oberen linken Ecke -> Einstellungen)

- Ändern Sie die Sprache im Dropdown-Feld in die bevorzugte Sprache
- Sprache sollte sich sofort ändern

#### 2. Passwort ändern:

- Melden Sie sich mit dem Benutzernamen und ein paar zufälligen Zeichen für das Passwort an

- Klicken Sie auf "Anmelden"
- Da Ihr Passwort falsch ist, können Sie Ihr Passwort jetzt hier zurücksetzen
- Sie erhalten ein neues Passwort per E-Mail

#### 3. Passwort verloren:

- Versuchen Sie, sich mit Benutzername und Passwort anzumelden - Wenn Sie keine Ahnung von Ihrem alten Passwort haben, geben Sie zumindest einige zufällige Zeichen ein

- Klicken Sie auf "Anmelden"

- Wenn Ihr Passwort falsch ist, erhalten Sie eine zusätzliche Schaltfläche zum Zurücksetzen Ihres Passworts

- Sie erhalten ein neues Passwort per E-Mail

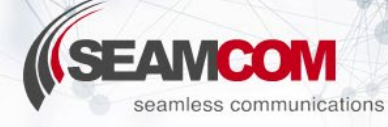

## Nederlandse instructies:

### 1. Verander taal:

- Log in op de portal met gebruikersnaam en wachtwoord
- Ga naar instellingen (klik op de gebruikersnaam in de linkerbovenhoek -> instellingen)
- Wijzig de taal in de keuzelijst

#### 2. Wijzig wachtwoord:

- Log in op de portal met gebruikersnaam en wachtwoord

- Ga naar instellingen (klik op gebruikersnaam in de linkerbovenhoek en klik vervolgens op instellingen)

- Voer het huidige en nieuwe wachtwoord in en klik vervolgens op Wachtwoord wijzigen

### 3. Wachtwoord vergeten:

- Log in met gebruikersnaam en een paar willekeurige tekens bij wachtwoord
- Klik op "Aanmelden"
- Omdat uw wachtwoord niet juist is, kunt u nu hier uw wachtwoord opnieuw instellen
- U ontvangt een nieuw wachtwoord per e-mail